## Exporting images from Lightroom for an outside printer

If you are using a commercial printer like Orleans Camera, Adorama or Mpix.com to print your pictures, you'll need to size your images correctly and set the proper resolution before sending them to the printer. Step 1. Crop image to proper size/aspect ratio. It's up to you to decide the size of your image, but for a 16x20 mat, an image size of either 11x14 or 11x15 is typical. Most store-bought mats have an opening of 11x14 (actually it's 10.75 x 13.75).

Step 2. Go to the Library module and click the Export button.

Step 3. Follow the instructions below for the Export screen.

| ard Drive                                                                                                    |
|----------------------------------------------------------------------------------------------------|
| Sit One File                                                                                                    |
| Export Location                                                                                                    |
| Expert Ter Come folder as evisinal shate                                                                                                    |
| Folder: (wherever each source photo is located)                                                                                                    |
| Put in Subfolder: Bob                                                                                                    |
| Add to This Catalog Add to Stack: Below Original                                                                                                    |
| Existing Files: Ask what to do                                                                                                    |
| File Naming                                                                                                    |
| Rename To: Custom Settings                                                                                                    |
| Custom Text: Start Number:                                                                                                    |
| Example: truro.jpg Extensions: Lowercase                                                                                                    |
| Video No Vide                                                                                                    |
| File Settings                                                                                                    |
| ★ Image Format: JPEG                                                                                                    |
| Image Sizing                                                                                                    |
| <ul> <li>✓ Resize to Fit: Width &amp; Height</li> <li>◇ Don't Enlarge</li> <li>★W: 15.000 H: 11.000 in ★ ◇ ★ Resolution: 300 pixels per inch </li> </ul> |
| Output Sharpening                                                                                                    |
| Sharpen For: Matte Paper * 😋 *Amount: Low                                                                                                    |
| Metadata All Metadat                                                                                                    |
| Watermarking No waterma                                                                                                    |
| Post-Processing Do nothin                                                                                                    |
|                                                                                                    |